## Se og opdater egne oplysninger

Denne vejledning gennemgår, hvordan du kan se og opdatere personlige oplysninger i Statens HR.

| 1.  | Sådan finder du dine personlige oplysninger       | 1  |
|-----|---------------------------------------------------|----|
| 2.  | Mine offentlige oplysninger i adressebogen        | 3  |
| 3.  | Se personlige detaljer og tilføj foretrukket navn | 4  |
| 4.  | Angiv kontaktoplysninger                          | 5  |
| 5.  | Angiv familie og kontakter i nødstilfælde         | 6  |
| 6.  | Se egne ansættelsesoplysninger                    | 8  |
| 7.  | Upload et foto                                    | 9  |
| 8.  | Se din organisation                               | 10 |
| 9.  | Upload dokument til HR                            | 11 |
| 10. | Opsig din ansættelse                              | 13 |
| 11. | Direkte links til egne oplysninger i Statens HR   | 14 |

## 1. Sådan finder du dine personlige oplysninger

Benyt dette direkte link eller

- 1. Naviger til **Mig**
- 2. Naviger til **Personlige oplysninger**

| Q                            |                     |               |                           |   | ٢ | ז ב | \$ P | ¢ | ۵ |
|------------------------------|---------------------|---------------|---------------------------|---|---|-----|------|---|---|
| God eftermiddag, Me          | edarbejder Of       | ES            |                           |   |   |     |      |   |   |
| Mig HR Sag Fejlhåndtering og | support Effekthåndt | ering Værktøj | jer                       |   |   |     |      |   |   |
| HURTIGE HANDLINGER           | APPS                |               |                           |   |   |     |      |   |   |
| Personlige detaljer          |                     | <b>*</b>      |                           | + |   |     |      |   |   |
| Dokumentrecords              | Adressebog          | Tilføj fravær | Personlige<br>oplysninger |   |   |     |      |   |   |
| Vis flere                    |                     |               |                           |   |   |     |      |   |   |

I nedenstående skærmbillede med overskriften 'Personlige oplysninger' har du alle dine personlige oplysninger samlet, og en del selvbetjeningsmuligheder for at se eller opdatere dine oplysninger. Du kan navigere direkte fra siden til de enkelte typer af personlig information.

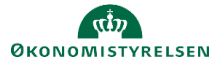

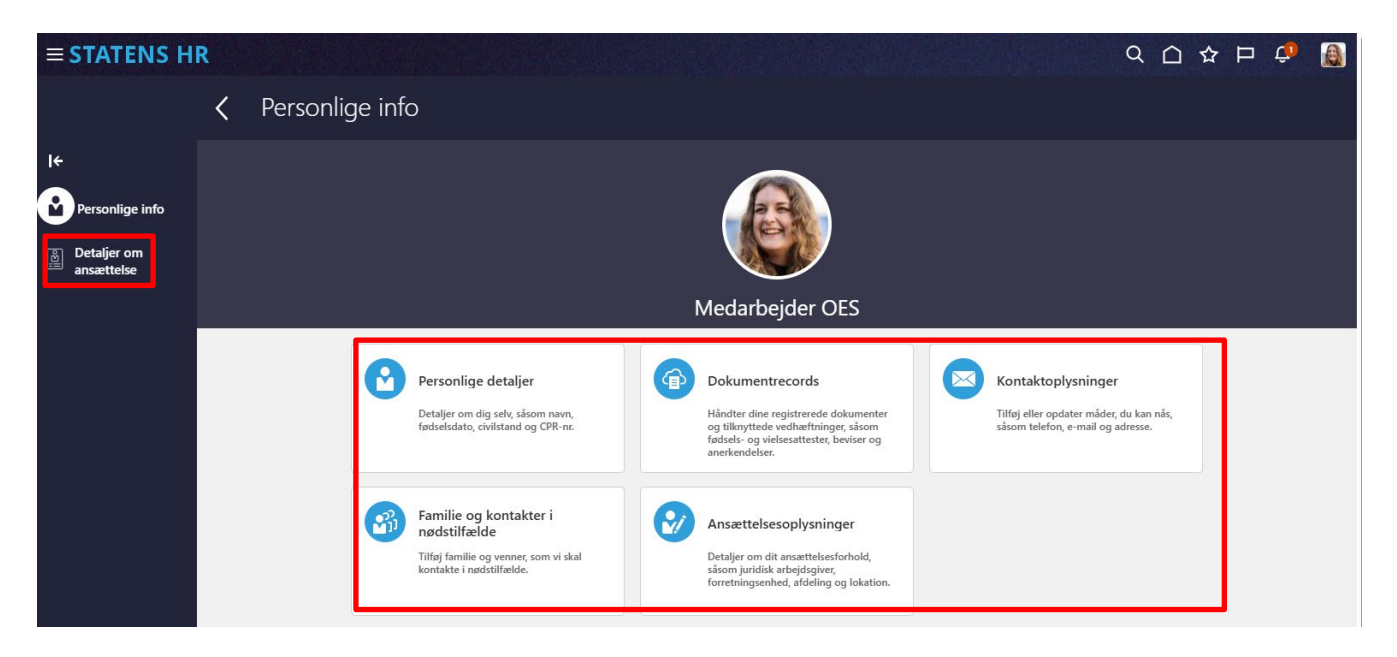

Det er muligt at se egne data, der er registreret i Statens HR. Nogle kan redigeres, andre kan ikke.

- Personlige detaljer: Detaljer om dig selv, såsom navn og CPR-nr.
- Dokumentrecords: Håndter dine registrerede dokumenter og tilknyttede vedhæftninger, såsom fødsels- og vielsesattester, beviser, kørekort m.m.
- Kontaktoplysninger: Tilføj eller opdater måder, du kan kontaktes via telefon, e-mail og adresse
- Familie og kontakter i nødstilfælde: Tilføj eller opdater kontakter, som vi skal kontakte i nødstilfælde (familiemedlemmer eller andre).
- Ansættelsesoplysninger: Overblik over din ansættelse.

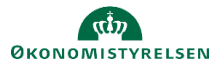

# 2. Mine offentlige oplysninger i adressebogen

Oplysninger, der indgår i adressebogen i Statens HR, er offentlige oplysninger og kan ses af alle, der har adgang til Statens HR. Oplysningerne vil dog være skjult, hvis du har angivet privat adressebeskyttelse i CPR-registret eller HR har tilvalgt "Skjul i SHR adressebog" under dine stamdata i Statens HR.

Ved at åbne 'Mine offentlige oplysninger', kan du se hvilke oplysninger, der er offentlige om dig. Øvrige oplysninger om dig og din ansættelse, som er i Statens HR, kan alene ses af HR og din leder.

Benyt dette direkte <u>link</u> eller

- 1. Naviger til Mig
- 2. Under overskriften Hurtige handlinger til venstre, klik på Vis flere
- 3. Klik herefter på linket Mine offentlige oplysninger eller

| ≡ STATENS HR | Q Søg efter personer og handlinger                                                          | () 주 년  🗑 |
|--------------|---------------------------------------------------------------------------------------------|-----------|
|              | Velkommen, Medarbejder OES                                                                  |           |
|              | Mig HR Sag Fejlhåndtering og support Effekthåndtering Værktøjer                             |           |
|              | ← Vis færre                                                                                 |           |
|              | Personlige info                                                                             |           |
|              | Dokumentrecords 🔐 Familie og kontakter i 🖂 Kontaktoplysninger 🔛 Mine offentlige oplysninger |           |
|              | 🏦 Mit organisationsdiagram 🏠 Personlige detaljer 🏦 Ændr foto                                |           |

Se adressebogen ved at benytte dette <u>link</u> eller

- 1. Naviger til Mig
- 2. Klik herefter på ikonet Adressebog

| ≡ STATENS HR | Q                                       | 습 후 며 ㅎ 🔋 |
|--------------|-----------------------------------------|-----------|
|              | God eftermiddag, Medarbejder OES        |           |
|              |                                         |           |
|              | Personlige detaijer     Dokumentrecords |           |
|              | Kontaktoplysninger                      |           |

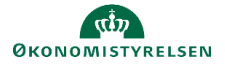

# 3. Se personlige detaljer og tilføj foretrukket navn

Personlige detaljer viser navn, CPR-nummer og biografisk info, herunder om HR har markeret dig som skjult i Statens HRs adressebog. Du kan tilføje et foretrukket navn.

Benyt dette direkte <u>link</u> eller

- 1. Klik på **Mig**
- 2. Klik på Vis flere
- 3. Klik på Personlige oplysninger/Personlige detaljer
- 4. Udfold de enkelte kasser ved at klikke på pilen  $\vee$  øverst til højre.

| Person<br>Medarbe | nlige detaljer<br><sub>jder OES</sub>   |                                                        |   |
|-------------------|-----------------------------------------|--------------------------------------------------------|---|
|                   | Navn                                    | Forstalikat pavo                                       |   |
|                   | 22-04-2025<br>Fornavn<br>Medarbejder    | Mette Eriksen<br>Sidst opdateret den<br>22-04-2025     |   |
|                   | Efternavn<br>OES                        | Sidst opdateret af<br>1033254                          |   |
|                   | CPR-Nummer                              |                                                        | ^ |
|                   | <b>Land</b><br>Danmark                  | Sidst opdateret den<br>20-03-2025                      |   |
|                   | CPR-nummer<br>****** ©                  | Sidst opdateret af<br>FUSION_APPS_HCM_ESS_LOADER_APPID |   |
|                   | Biografiske info                        |                                                        | ^ |
|                   | Fødselsdato<br>11-11-1986               | Skjul i SHR adressebog<br>—                            |   |
|                   | <b>Alder</b><br>38 År 5 Måneder 11 Dage | <b>Initialer</b><br>HILO                               |   |

- 5. CPR-nummer er skjult, klik på øjet for at fremvise
- 6. En blyant markerer hvor du kan redigere i oplysninger med selvbetjening.

Tilføj et foretrukket navn:

- 7. Under Personlige detaljer kan du tilføje eller ændre dit foretrukne navn. Du kan ikke redigere i Fornavn, Mellemnavn, og Efternavn da disse opdateres automatisk fra CPR- registeret. Ønsker du at omtales eller kendes ved et andet navn end dit CPR-navn, kan du tilføje et Foretrukket navn. Skriv dit *fulde* foretrukne navn med både fornavn, evt. mellemnavn og efternavn. Foretrukket navn overføres til flere af Økonomistyrelsens øvrige fællesstatslige løsninger og vil bl.a. blive vist som dit navn i Outlook, hvis institutionen er kunde hos Statens IT.
- 8. Angiv Dato for hvornår ændringen træder i kraft.
- 9. Angiv de nye oplysninger
- 10. Klik Afsend

En HR-medarbejder skal nu godkende din ændring, inden den træder i kraft. Du kan se i 'klokken' øverst til højre, når din ændring er godkendt af HR. Hvis du klikker på den blå tekst, kan du se, hvad der er ændret og du kan få vist detaljer om hvem, der har godkendt anmodningen og hvornår.

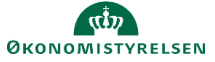

|                 | Underretninger  |              | Ændr personlige oplysninger<br>Medarbejder OES<br>Personsystemm: 1033254 |                    |
|-----------------|-----------------|--------------|--------------------------------------------------------------------------|--------------------|
|                 | GODKENDT        | 2 dage siden | Globalt navn: Medarbejder OES<br>Gældende dato: 22-04-2025               |                    |
|                 | Acharbeider OES |              | Aktuel                                                                   | Foreslået          |
|                 |                 | Luk          | Foretrukket navn                                                         | Mette Eriksen      |
|                 |                 |              | Godkendere<br>Skjul detalje                                              |                    |
|                 |                 |              | Godkendt af HR medarbejder3 OES                                          | 22-04-2025 2:00 PM |
|                 |                 |              | Krævet af HR medarbejder3 OES                                            | 22-04-2025 1:59 PM |
| Medarbejder OES |                 |              | <ul> <li>Afsendt af Medarbejder OES</li> </ul>                           | 22-04-2025 1:55 PM |

# 4. Angiv kontaktoplysninger

I 'Kontaktinfo' er anført oplysninger om din privatadresse fra CPR-modulet. HR kan også have tilføjet oplysninger om din arbejdstelefon eller mail afhængigt af hvad praksis er I jeres institution. Under Kontaktinfo kan du tilføje yderligere telefonnumre eller e-mailadresser.

Benyt dette direkte <u>link</u> eller

- 1. Naviger til Mig
- 2. Klik på Vis flere
- 3. Klik på Personlige Info/ Kontaktoplysninger
- 4. Tilføj eller ændr kommunikationsoplysninger ved at klikke på **Tilføj**. Oplysninger du indtaster om arbejdsmail og arbejdstelefon vil kunne ses under 'Offentlige oplysninger' og dermed være synlige for alle med adgang til adressebogen i Statens HR. Øvrige kontaktoplysninger vil kunne ses af HR og din leder.
- 5. Angiv de nye oplysninger Klik Afsend. Ændringen vil herefter kunne ses af HR og din leder.

| Konta<br>Medarb | aktinfo<br><sub>rejder</sub> OES                                                         |                                                                                             |                                                                                |
|-----------------|------------------------------------------------------------------------------------------|---------------------------------------------------------------------------------------------|--------------------------------------------------------------------------------|
|                 | Kommunikation Carbeidsmail B0000@32ces.dk                                                | Sidst opdateret den<br>21-03-2025<br>Sidst opdateret af<br>FUSION_APPS_HCM_ESS_APPID        | + Tilføj > ^<br>Telefondetaljer<br>E-malidetaljer<br>Andre kommunikationskonti |
|                 | Adresse<br>Vigerslev Alle 59<br>PARADISE CITY 2500<br>DANMARK<br>Startdato<br>01-11-2008 | Sidst opdateret den<br>20-03-2025<br>Sidst opdateret af<br>FUSION_APPS_HCM_ESS_LOADER_APPID | ^                                                                              |

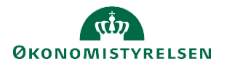

# 5. Angiv familie og kontakter i nødstilfælde

I Statens HR kan du anføre oplysninger om din familie/nære kontakter, samt angive hvem af dem, der skal kontaktes i nødstilfælde.

Benyt dette direkte <u>link</u> eller

- 1. Naviger til Mig
- 2. Under overskriften Hurtige handlinger til venstre, klik på Vis flere
- 3. Klik herefter på linket Familie og kontakter i nødstilfælde

| ≡ STATENS HR | Q Søg efter personer og handlinger                              | 습 수 됸 후 🔮                   |
|--------------|-----------------------------------------------------------------|-----------------------------|
|              | Velkommen, Medarbejder OES                                      |                             |
|              | Mig HR Sag Fejlhåndtering og support Effekthåndtering Værktøjer |                             |
|              | ← Vis færne                                                     |                             |
|              | Personlige info                                                 |                             |
|              | Dokumentrecords                                                 | Mine offentlige oplysninger |
|              | 🏥 Mit organisationsdiagram 🎽 Personlige detaijer 🚹 Ændr foto    |                             |

### 4. Klik på Tilføj

| ≡ STATENS HR         | Q Søg efter                                  | . personer og handlinger  | ○☆pᅌ 👰     |
|----------------------|----------------------------------------------|---------------------------|------------|
| K Familie<br>Medarbe | e og kontakter i nøds<br><sub>jder OES</sub> | tilfælde                  |            |
|                      | Mine kontakter                               |                           | 🕂 Tilføj 🗸 |
|                      | <b>Peter Eriksen</b><br>Ægtefælle            | Kontakt i nødstilfælde Ja |            |

- 5. Udfyld relevante oplysninger.
- 6. Feltet **relation** er obligatorisk. Hvis du ikke ønsker at oplyse din relation til kontakten kan angives 'Ønsker ikke at oplyse'.
- 7. Feltet hvad er **startdatoen** for relationen er ligeledes obligatorisk. Udfyld startdatoen med dags dato (og ikke hvornår du første gang mødte den pågældende). Startdatoen angiver hvornår relationen er indmeldt som relevant for HR og din leder at kende til.
- 8. Såfremt der er tale om oprettelse af en kontakt i nødstilfælde markeres tjekboksen Denne person er en nødkontakt.

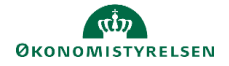

| Ny kontakt                                                                        |                            |                                                             | Afsend | Annuller |
|-----------------------------------------------------------------------------------|----------------------------|-------------------------------------------------------------|--------|----------|
| Grundlægg<br>*Fornavn<br>Efternavn<br>vælgen værd                                 | gende oplysninger          | Mellemnavn<br>Foretrukket navn<br>Fødselsdato<br>dd-mm-yyyy |        |          |
| *Hvad er start<br>dd-mm-yyyy<br>Kommunik                                          | datoen for denne relation? | Denne person er en nødkontakt                               |        |          |
| Telefoner<br><b>Type</b><br>Vælg en værd<br>E-mail<br><b>Type</b><br>Vælg en værd | i ~                        |                                                             |        |          |
| Adresse<br>Anvend ny<br>Vælg en værd                                              | adresse<br>i               |                                                             |        |          |

9. Klik på **Afsend** for at afslutte og gennemføre oprettelsen.

Efter afsendelse vil den nye kontakt kunne ses af HR, din leder og af dig.

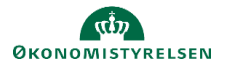

## 6. Se egne ansættelsesoplysninger

Under ansættelsesoplysninger kan du se diverse oplysninger om din ansættelse og din ansættelseshistorik.

Benyt dette direkte <u>link</u> eller

- 1. Naviger til Mig
- 2. Under overskriften Hurtige handlinger til venstre, klik på Vis flere
- 3. Klik herefter på linket Ansættelse/Ansættelsesoplysninger
- 4. Hvis du har spørgsmål til HR om din ansættelse, kan du benytte linket **'Klik her for at åbne en** serviceanmodning I HR sag'. Se særskilt vejledning til at medarbejdere kan skrive til HR via HR sag.

| ≡ STATENS HR      | Q Søg efter personer og handlinger                                  |                                                     |       | 습 🌣 ᄂ ᅌ 📳    |
|-------------------|---------------------------------------------------------------------|-----------------------------------------------------|-------|--------------|
| K Ansæ<br>Medarbe | ttelsesinfo<br>ejder OES                                            |                                                     |       | Handlinger v |
|                   | Ansættelsesforhold                                                  |                                                     |       |              |
|                   | <b>Juridisk arbejdsgiver</b><br>Økonomistyrelsen                    | <b>Afdeling</b><br>Direktionssekretariatet - OES    |       |              |
|                   | Forretningsenhed<br>Økonomistyrelsen                                | HCM-ID.<br>1033254                                  |       |              |
|                   | Stillingsbetegnelse (Stillingskode)<br>Ministerialbetjent - OAO TJM | <u>Klik her for at åbne en serviceanmodning i H</u> | R-sag |              |
|                   | Forretningstitel<br>Ministerialbetjent - OAO TJM                    |                                                     |       |              |
|                   | Yderligere info om ansættelsesforhold                               |                                                     | ~     |              |
|                   | Ledere                                                              |                                                     |       |              |
|                   | TO TL_Direktionssekretariatet OES<br>Ministerchauffør               | Linjeleder                                          |       |              |
|                   | Anciennitetsdatoer                                                  |                                                     | ~     |              |
|                   | Ansættelseshistorik                                                 |                                                     | ~     |              |

## 7. Upload et foto

Du kan uploade et foto af dig selv i Statens HR. Fotoet vil bl.a. blive vist i adressebogen i Statens HR.

Benyt dette direkte <u>link</u> eller

- 1. Naviger til Mig
- 2. Under overskriften Hurtige handlinger til venstre, klik på Vis flere
- 3. Klik herefter på linket Ændr foto
- 4. Upload et foto
- 5. Tryk Gem og luk, når du er tilfreds med beskæringen.

| ≡ STATENS HR | Q Søg efter personer og handlinger                                                                 | 습 🌣 🖻 🕆 関 |
|--------------|----------------------------------------------------------------------------------------------------|-----------|
|              | Velkommen, Medarbejder OES                                                                         |           |
|              | Mig HR Sag Fejlhåndtering og support Effekthåndtering Værktøjer                                    |           |
|              | ← Vis færre                                                                                        |           |
|              | Personlige info                                                                                    |           |
|              | Dokumentrecords Familie og kontakter i nødstiftelde Kontaktoplysninger Mine offentlige oplysninger |           |
|              | 👬 Mit organisationsdiagram 论 Personlige detaljer 🏦 Ændr foto                                       |           |

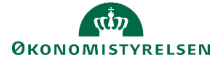

## 8. Se din organisation

Adressebogen viser hvem der refererer til hvem. Du kan se din egen organisation og andres.

Benyt dette direkte <u>link</u> eller

- 1. Naviger til Mig
- 2. Klik på ikonet Adressebog
- 3. Klik på Mit organisationsdiagram

| ≡ <b>s</b> . | TATENS HR  |                                                                                       |                          |                             |  | QC | ) ☆ 卩 | Ĉ <sub>0</sub> | LO |
|--------------|------------|---------------------------------------------------------------------------------------|--------------------------|-----------------------------|--|----|-------|----------------|----|
| <            | Adressebog |                                                                                       |                          |                             |  |    |       |                |    |
|              |            |                                                                                       |                          |                             |  |    |       |                |    |
|              |            | Indtast personnavn, e-mail. forretningstitel eller HCM-ID for at søge efter personen. |                          |                             |  |    |       |                |    |
|              |            | Søg efter en person                                                                   |                          | ~                           |  |    |       |                |    |
|              |            |                                                                                       |                          |                             |  |    |       |                |    |
|              |            |                                                                                       | Mit organisationsdiagram | Mine offentlige oplysninger |  |    |       |                |    |

Vælg udskriv, hvis du vil se og arbejde videre med organisationsdiagrammet i Officepakken.

| ≡s | TATENS HR                               |                                                         |                                                       |                                                             |                                                              | 오 습 ☆ ᄆ 🕫 🔟 |
|----|-----------------------------------------|---------------------------------------------------------|-------------------------------------------------------|-------------------------------------------------------------|--------------------------------------------------------------|-------------|
| <  | Organisationsdia                        | gram                                                    |                                                       |                                                             |                                                              | Udskriv     |
|    |                                         | Søg 🔍 Vis filtre                                        | ↓ ••• > TL_Direktionssekretariatet OES >              | Lokal admin4 OES                                            |                                                              |             |
|    | Sorter efter Forretningstittel stigende |                                                         |                                                       |                                                             | Sorter efter Forretningstitel stigende                       | ]           |
|    |                                         |                                                         | TO TL_D<br>Minist<br>B0000                            | irektionssekretaria<br>erchauff@r<br>@880es.dk              |                                                              |             |
|    |                                         |                                                         |                                                       | <b>1</b> 26,26                                              |                                                              |             |
|    |                                         | MO Medarbejder1 OES<br>Chefkonsulent<br>B0000@99oes.dk  | MO Medarbejder OES<br>Chefkonsulent<br>B0000@37oes.dk | LA Lokal admint alle inst<br>Chefkonsulent<br>B00002@oes.dk | HO HR medarbejder1 OES<br>Chekonsulent<br>emigla@oes.dk      |             |
|    |                                         | HO HR medarbejder2 OE5<br>Fuldimégsig<br>B000011@ees.dk | MO Medarbejder OES<br>Fulom égig<br>B0000@36ees.dk    | Mo Medarbejder2 GA OES<br>fulsm.gstg<br>B0000@12ces.dk      | HO HR medarbejder3 OES<br>Kontorlukimegtig<br>B000033@res.dk |             |

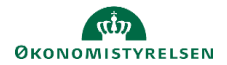

## 9. Upload dokument til HR

Via Statens HR kan du sende diverse dokumenter til HR. For eksempel kopi af statsborgerskab, kørekort, pas, visummer og tilladelser m.fl..

Benyt dette direkte <u>link</u> eller

- 1. Naviger til Mig
- 2. Klik herefter på linket **Dokumentrecords.** (Du kan også tilgå Dokumentrecords via ikonet Personlige oplysninger.)

| Velkommen, Medarbejder OES |                    |                           |                  |                             |   |  |
|----------------------------|--------------------|---------------------------|------------------|-----------------------------|---|--|
| Mig                        | HR Sag             | Fejlhåndtering og support | Effekthåndtering | Værktøjer                   |   |  |
| HURTIGE H                  | IANDLINGER         | APPS                      |                  |                             |   |  |
| Pe                         | ersonlige detaljer |                           |                  |                             |   |  |
| <b>a</b> d                 | okumentrecords     | Adressel                  | pog Tilføj fravæ | r Personlige<br>oplysninger | + |  |
| Vis flere                  |                    |                           |                  |                             |   |  |

### 3. Klik på **Tilføj** knappen

| Dokun<br><sub>Medarbej</sub> | nentrecords<br><sub>der OES</sub>                                                                |                                       |
|------------------------------|--------------------------------------------------------------------------------------------------|---------------------------------------|
|                              | Dokumentrecords                                                                                  | + Tilføj   ▼                          |
|                              | Søg efter type, navn eller numm     Vis filtre     Udeladt     Lønsystem     ×     Udløbet     × |                                       |
|                              | Sorter                                                                                           | efter Sidst opdateret - Faldende \vee |

4. Angiv **dokumenttype.** Du kan registrere informationer om dine dokumenter i systemet, så alt information og selve dokumentet er samlet ét sted. Du skal for nogle dokumenter blandt andet registrere, hvor længe dokumentet er gyldigt. Det giver HR mulighed for at følge op, hvis et dokument skal fornyes.

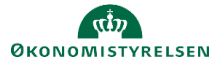

| ≡ STATENS HR                      | Q Søg efter per                                                    | rsoner og handlinger                     |   | 다 주 뇬 ㅎ 関              |
|-----------------------------------|--------------------------------------------------------------------|------------------------------------------|---|------------------------|
| Tilføj dokumen<br>Medarbejder OES | it                                                                 |                                          |   | Afsend <u>Annuller</u> |
| De                                | okumentdetaljer<br>*Dokumenttype<br>  DES                          | ~                                        |   |                        |
|                                   | OES - Ansættelsesbrev                                              | Ansættelse                               |   |                        |
|                                   | OES - Ansøgning, CV mv.<br>OES - Arbejds-/ og<br>opholdstilladelse | Ansøgning, CV mv.<br>Visum og tilladelse |   |                        |
|                                   | OES - Baggrundstjek<br>OES - Opsigelse og afskedigelse             | Revision<br>Fratrædelse                  | T |                        |

### 5. Angiv Navn på dokumentet

| ≡ STATENS HR                    | Q Søg efter personer og handlinger                     |                                                                        | ○☆ Þ ♀          |
|---------------------------------|--------------------------------------------------------|------------------------------------------------------------------------|-----------------|
| Tilføj dokum<br>Medarbejder OES | nent                                                   |                                                                        | Afgend Annuller |
|                                 | Dokumentdetaljer                                       |                                                                        |                 |
|                                 | *Dokumenttype           OES - Uddannelsesdokumentation | <b>Kategori</b><br>Personlige oplysninger<br><b>Land</b><br>Alle lande |                 |
|                                 | *Navn<br>Dokumentation for afsluttet kandidatgrad      |                                                                        |                 |
|                                 | Vedhæftninger                                          |                                                                        |                 |
|                                 | Træk filer hertil, eller klik for at tilføje en ved    | hæftning 🗸                                                             |                 |
|                                 | Eksamensbevis.docx (12.84 KB) 土                        | Af Medarbejder OES den 24-04-2025<br>10:17 AM                          | ×               |

Afhængigt af den valgte Dokumenttype skal yderligere information angives.

- 6. Vedhæft dokumentet ved at klikke på feltet for vedhæftning og vælg **Tilføj Fil**, eller træk dokumentet til feltet.
- 7. Klik Afsend. Dokumentet sendes til godkendelse hos HR.

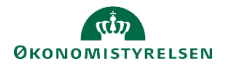

## 10. Opsig din ansættelse

Under ansættelser kan du opsige din egen stilling.

Benyt dette direkte <u>link</u> eller

- 1. Naviger til Mig
- 2. Under overskriften Hurtige handlinger til venstre, klik på Vis flere
- 3. Klik herefter på linket **Opsig egen stilling**
- 4. Alternativt kan du gå ind under Ansættelsesoplysninger og under Handlinger vælge 'Opsig egen stilling'

| ≡ STATENS HR | Q Søg efter personer                      | og handlinger                             | 습 🌣 Þ 후 🔞                           |
|--------------|-------------------------------------------|-------------------------------------------|-------------------------------------|
| <            | Ansættelsesinfo<br>Iedarbejder OES        |                                           | Handlinger v<br>Opsig egen stilling |
|              | Ansættelsesforhold                        |                                           |                                     |
|              | Juridisk arbejdsgiver<br>Økonomistyrelsen | Afdeling<br>Direktionssekretariatet - OES |                                     |

- 5. Angiv fratrædelsesdatoen. Hvis du har flere ansættelser vælg hvilken ansættelse, du fratræder.
- 6. Klik på Afsend

| ≡ STATE | NS HR                        | Q Søg efter personer og handlinger                               |                                                                                                    |       | □ ☆             | р † [    |  |
|---------|------------------------------|------------------------------------------------------------------|----------------------------------------------------------------------------------------------------|-------|-----------------|----------|--|
|         | Træd tilbag<br>Medarbejder O | ge fra ansættelse<br>Es                                          |                                                                                                    | Gem 🔻 | Af <u>s</u> end | Annuller |  |
|         |                              |                                                                  |                                                                                                    |       |                 |          |  |
|         |                              | Hvornår og hvortor Hvornår er underretningsdatoen for opsigelse? | Hvad fratræder du fra?                                                                               |       |                 |          |  |
|         |                              | 24-04-2025<br>*Hvornår er fratrædelsesdatoen?                    | <ul> <li>Ministerialbetjent - OAO TJM</li> <li>Alle ansættelsesforhold i Økonomistyrelsen</li> </ul> |       |                 |          |  |
|         |                              | 24-04-2025                                                       | to Ministerialbetjent - OAO TJM                                                                      |       |                 |          |  |
|         |                              | Vis detaljer om ansættelsesforhold                               |                                                                                                    |       |                 |          |  |

Opsigelsen sendes nu til sagsbehandling i HR. Den formidles ikke automatisk til din leder. Giv derfor samtidig din leder besked om, at du har indsendt en opsigelse til HR.

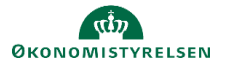

# 11. Direkte links til egne oplysninger i Statens HR

Alle de sider, der er gennemgået i denne vejledning, kan tilgås via direkte links uden om forsiden. Links er indsat i punkterne ovenfor, men der er også oplistet samlet her. Indsæt links i mails til kolleger om relevant.

### Personlige oplysninger

https://hdse.fa.em2.oraclecloud.com/fscmUI/faces/deeplink?objType=FUSE\_PER\_INFO&action=NONE

### Offentlige oplysninger

https://hdse.fa.em2.oraclecloud.com/fscmUI/faces/deeplink?objType=PUBLIC\_PERSON\_PAGE&action=NO NE

### Adressebogen

https://hdse.fa.em2.oraclecloud.com/fscmUI/faces/deeplink?objType=DIRECTORY\_SEARCH&action=NONE

### Se personlige detaljer og anfør foretrukket navn

https://hdse.fa.em2.oraclecloud.com/fscmUI/faces/deeplink?objType=EMP\_PERSONAL\_DETAILS&action=N\_ONE\_

### Kontakt oplysninger

https://hdse.fa.em2.oraclecloud.com/fscmUI/faces/deeplink?objType=EMP\_CONTACT\_INFO&action=NONE

### Familie og kontakter i nødstilfælde

https://hdse.fa.em2.oraclecloud.com/fscmUI/faces/deeplink?objType=EMP\_FAMILY\_AND\_EMGNC\_CONT ACTS&action=NONE

### Ansættelsesoplysninger

https://hdse.fa.em2.oraclecloud.com/fscmUI/faces/deeplink?objType=MY\_EMPLOYMENT\_INFO&action=N ONE

### Upload et foto

https://hdse.fa.em2.oraclecloud.com/fscmUI/faces/deeplink?objType=UPDATE\_PHOTO&action=NONE

### Min organisation

https://hdse.fa.em2.oraclecloud.com/fscmUI/faces/deeplink?objType=DIRECTORY\_ORG\_CHART&action=N ONE

### Dokumenthåndtering

https://hdse.fa.em2.oraclecloud.com/fscmUI/faces/deeplink?objType=DOCUMENT\_RECORDS&action=NON <u>E</u>

### Fratrædelse

https://hdse.fa.em2.oraclecloud.com/fscmUI/faces/deeplink?objType=RESIGNATION&action=NONE

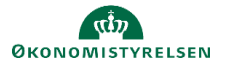